臺中市北屯東光國小 公版學校首頁 首次使用帳號啟用

一、公版學校首頁帳號啟用流程:

1. 連線到啟用頁面: <u>https://web.tc.edu.tw/openid</u>

2. 使用教育局公務帳號 OpenID 啟用帳號。

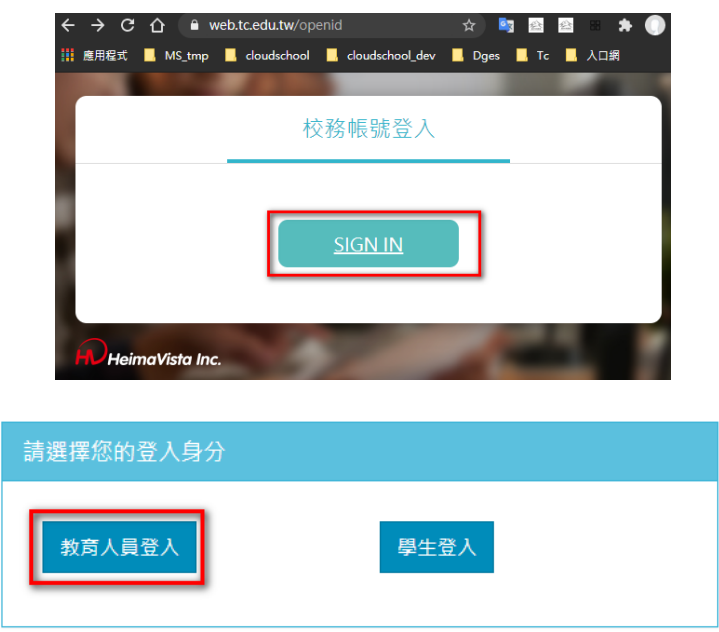

| 1 | licf |
|---|------|
|   |      |
| 5 |      |
| 4 |      |
|   |      |

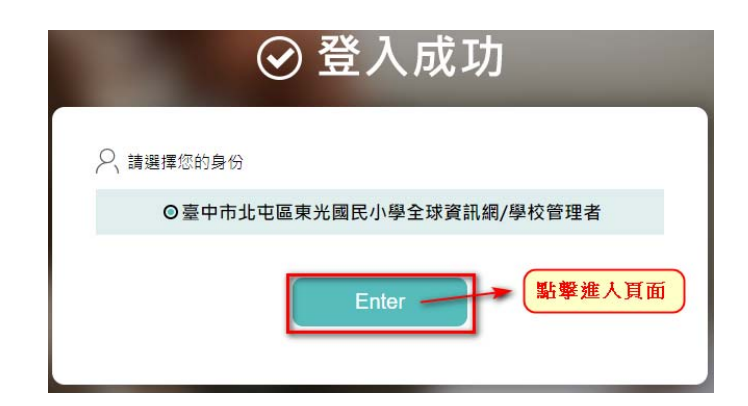

2. 完成上述程序後關閉視窗,並洽資訊組完成職稱調整與預設密碼設定。

3. 使用教育局公務帳號,及資訊組給的預設密碼登入,並變更預設密碼。

- 二、正式使用登入後台管理頁面:
  - 1. 新版學校首頁網址: <u>https://dges.tc.edu.tw/</u>
  - 2. 登入頁面網址: <u>https://dges.tc.edu.tw/platform/</u>

| <b>RPAGE</b> | et all become simple |
|--------------|----------------------|
| 請輸入登入帳號和密碼   |                      |
| 8            |                      |
| æ            |                      |
| ୗ            | 4212                 |
| SIGN IN      | 忘記密碼                 |
|              |                      |

3. 後台管理頁面:

| 遺球管理            |      | MA          |          |       |     |              |                                                       |  |
|-----------------|------|-------------|----------|-------|-----|--------------|-------------------------------------------------------|--|
| 文權管理<br>規模管理    | bi . | ANNEN.      |          |       |     |              |                                                       |  |
| 公開總道            |      | 時間          | 用戶       | 操作    | 類型  | 内容           | <ol> <li>21、可基準元進長・基金は資源成</li> <li>資源進行10元</li> </ol> |  |
| Distance of the |      | 01-11 09:01 | admin    | 刑除    | 瘤液  | Priv Class:m |                                                       |  |
| 建动体现<br>表古线组    |      | 01-11 09:01 | admin    | ##    | 權限  | Priv Class   |                                                       |  |
|                 |      | 01-11 08:59 | annie025 | 整入    | 用戶  | 張玉章          | 網站訊息                                                  |  |
|                 | ,    | 01-11 08:59 | licf     | 壁出    | 用户  | 李清基          | 1 A 1                                                 |  |
|                 |      | 01-11 05:59 | admin    | 传改    | 用戶  | licf         | 3.16% 版本就: v5.4.100                                   |  |
|                 |      | 01-11 08:59 | lid      | 肇入    | 用戶  | 李清斯          | 目前学已經使用 5000                                          |  |
|                 |      | 01-11 08:47 | licf     | 雅田    | 現料  | 李清基          |                                                       |  |
|                 |      | 01-11 08:47 | licf     | 整入    | 用户  | 学清晰          |                                                       |  |
|                 |      | 01-11 08:47 | admin    | 伊政    | 用戶  | licf         |                                                       |  |
|                 |      | 01-11 08:46 | licf     | 48.11 | 8.0 | T-MR.        |                                                       |  |

4. 變更預設密碼:

| RPAGE 🕿 | 中市北屯區 | 東光國民小學全球    | 資訊網      |     |      |                      |                                                              |
|---------|-------|-------------|----------|-----|------|----------------------|--------------------------------------------------------------|
| 🗄 資訊管理  |       | 顔           |          |     |      |                      | 登出                                                           |
| ■ 文檔答理  | Ш     |             |          |     |      | /                    |                                                              |
| ■■ 模組管理 | >     | 最新日誌        |          |     |      |                      |                                                              |
| 🖸 頁面管理  | >     | 時間          | 用戶       | 密碼修 | 砂位置  |                      | 臺中市北屯區東光國民小學全球資訊<br>網                                        |
|         |       | 01-11 12:37 | licf     |     |      |                      | <ul> <li>         ・         ・         頁首連結設定     </li> </ul> |
|         |       | 01-11 12:37 | licf     | 刪除  | 權限   | Priv Class:<br>m     |                                                              |
|         |       | 01-11 11:53 | licf     | 修改  | 連結分類 | 快速連结                 | 網站訊息                                                         |
|         |       | 01-11 11:52 | licf     | 登入  | 用戶   | 李清峯                  |                                                              |
|         |       | 01-11 11:34 | annie025 | 修改  | 資訊   | 109學年度<br>第一學期<br>四〜 | 版本號: v5.4.100<br>3.2% 目前您已經使用 500<br>159.83 MB               |
|         |       | 01-11 11:34 | annie025 | 修改  | 資訊   | 109學年度<br>第一學期       |                                                              |

|               | <b>屯區東光國民小學全球資訊網</b>              |  |
|---------------|-----------------------------------|--|
| 🗄 資訊管理        | 首頁 密碼修改 ×                         |  |
| <b>主</b> 文檔管理 | 📊 修改 😂 重新整理                       |  |
| ■■ 模組管理       | · ② • 使用者帳號: annie025             |  |
| ☑ 頁面管理        | 使用者名稱:     張玉幸                    |  |
|               | ◆電子郵件: annie025@dges.tc.edu.tw    |  |
|               | 請設定第一组密碼<br>• 講齡入業來碼:             |  |
|               | <ul> <li>i請輸入新密碼:     </li> </ul> |  |
|               | ◆請軸入確認密碼:                         |  |